V1.0

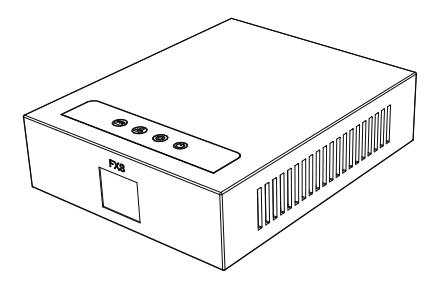

# ATA Gateway Quick Installation Guide

## Packaging list

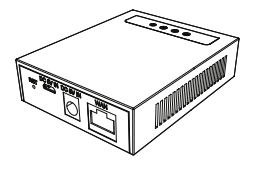

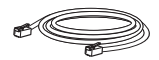

Ethernet Cable

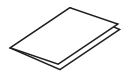

Quick Installation Guide

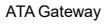

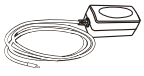

Power Adapter

## Status indicator

| Ports               | lcon    | Function                      |                                   |                                    |  |
|---------------------|---------|-------------------------------|-----------------------------------|------------------------------------|--|
| Power               |         | Off: Power is<br>invalid      | On: Power<br>supply is normal     |                                    |  |
| Network             | $\odot$ | Off: not<br>connected         | On: connection<br>is normal       | Twinkle: network<br>failure        |  |
| SIP<br>registration | $\odot$ | Off: SIP is<br>not registered | On: registration<br>is successful | Twinkle:<br>registration is failed |  |
| FXS                 | 3       | Off: N/A                      | On: Phone is<br>being off hook    |                                    |  |

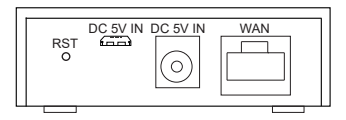

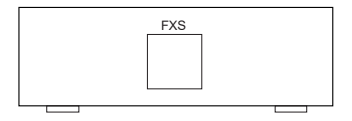

| Ports   | lcon     | Function                                                                                                    |
|---------|----------|----------------------------------------------------------------------------------------------------|
| Power   | DC 5V IN | Connecting to a power source to the<br>micro-USB or DC Jack                                                                                                    |
| Network | WAN      | Connecting to the network.                                                                                                    |
| FXS     | FXS      | Connecting to the analog phone.                                                                                                    |
| Reset   | RST      | Restore Default button. When the device is working properly, if you press this button (6 seconds) with a sharp object (such as a pencil) until the LED fast twinkling. Restore function will take effect after you release it. |

#### Device connection

Connect your device, please follow the steps below:

 Insert a standard RJ11 telephone cable into the FXS port and connect the other end of the telephone cable to a standard touch-tone analog telephone.

 Insert the ethernet cable into the WAN port of the device and connect the other end of the ethernet cable to an uplink port (a router or a modem, etc.)

3. Insert the power adapter into the device and connect it to a wall outlet.

4. The power and ethernet LEDs will be solidly lit when the device and network is ready for use.

### Configuration

#### Configuration via web

1. Connect the computer to the same network as your device and make sure the device is booted up.

- 2. Use a telephone connected to FXS port of your device.
- 3. You may check your device IP address using input the

corresponding voice menu numbe on the connected phone.

4. Open the Web browser on your computer.

 Login: Input the IP address in the web browser. The PC and phone should be in the same IP address segment (The default username and password are both 'admin'.)

- 6. Configure: Select network/account etc, and fill the relevant content.
- 7. Save the configuration.

#### Configuration via voice menu number of device

- 1. Use a telephone connected to FXS port of your device.
- 2. Set by inputting the voice menu number through phone.
- 3. The list of voice menu numbers is shown below:

| Function                 | Number | Function               | Number |
|--------------------------|--------|------------------------|--------|
| Start Reboot             | #****  | Busy Call<br>Forward   | #*91   |
| Enable Static<br>Mode    | #*100  | No Ans Call<br>Forward | #*92   |
| Enable DHCP<br>Mode      | #*101  | Always Call<br>Forward | #*93   |
| Enable PPPOE<br>Mode     | #*102  | Voice Mail             | #*86   |
| Read WAN IP              | #*111  | Call Back              | #*87   |
| Read Phone<br>Number     | #*222  | Redial                 | #*88   |
| Set WAN IP<br>Addr       | #*50   | DND ON                 | #*94   |
| Set WAN<br>Gateway       | #*51   | DND OFF                | #*95   |
| Set WAN DNS              | #*52   | Blind Transfer         | #*27   |
| Set WAN<br>Subnet Mask   | #*53   | Attended<br>Transfer   | #*28   |
| Disabled Call<br>Forward | #*90   | Conference(Co<br>nf)   | #*29   |